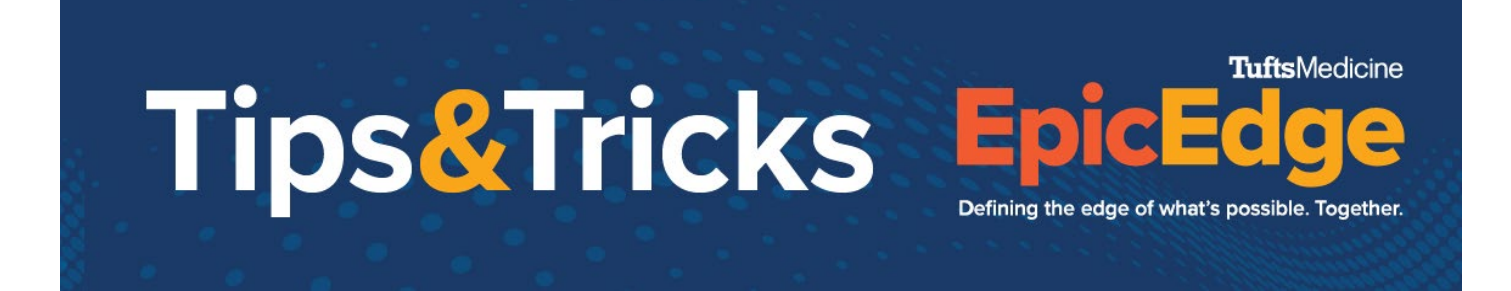

## Adding PT/INR Order and Documenting PT/INR Results

## Add PT/INR Order

1. From the Care Plan task, click Apply Template.

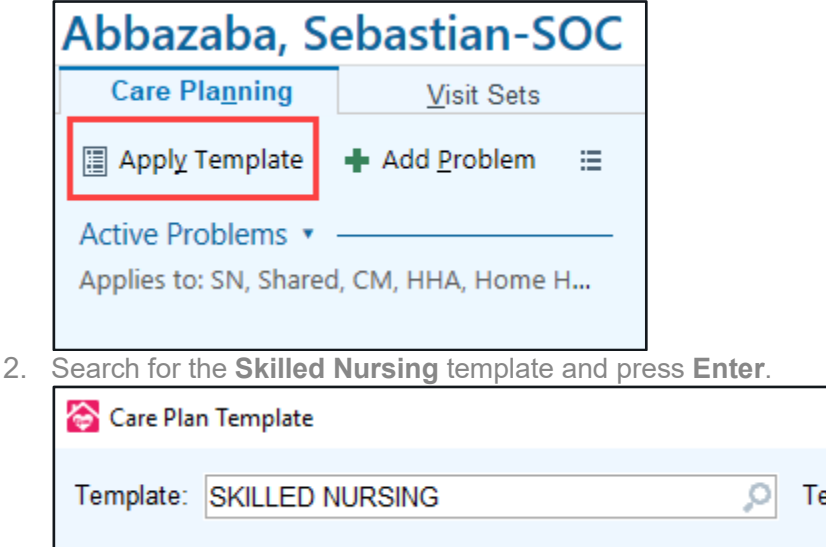

3. Scroll down to the "specimen Sample" goal. Select **Specimen Sample** and **Intervention: SN/PT TO OBTAIN PT/INR DRAW.** 

| Specimen Sample ()<br>Goal: Lab/specimen will be collected as ordered () |
|--------------------------------------------------------------------------|
| Intervention: Assess/Instruct Specimen Collection ()                     |
| Intervention: Lab Draw 👔                                                 |
| Intervention: SN/PT TO OBTAIN PT/INR DRAW (                              |
|                                                                          |

- 4. Click **Accept** to accept the new Care Plan.
- 5. With the problem created, click **Add Intervention**.

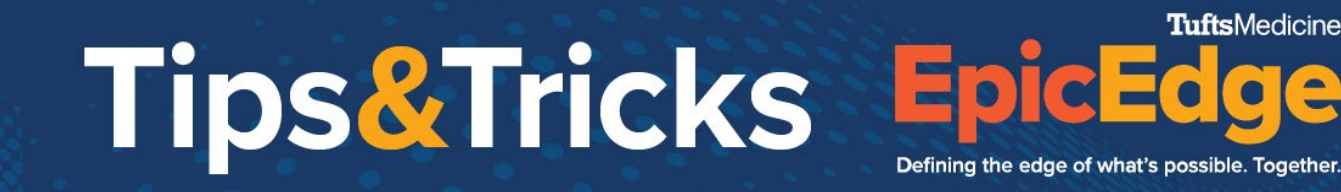

**Tufts**Medicine

| Specimen Sample 🖋<br>5/11/2022 LPN, PT, SN                                                                                                 |                             |
|----------------------------------------------------------------------------------------------------|-----------------------------|
| Assist or instruct (HH patient/caregiver:109132) on specimen collection.                                                                   |                             |
| Goals<br>+ Add Goal                                                                                                    |                             |
| Lab/specimen will be collected as ordered<br>5/11/2022 LPN, PT, SN<br>Skilled nurse to perform lab draw or specimen collection as ordered. | + Add Intervention × Delete |
| Search PT/INR and select HHF PT/INR Dr                                                                                                    | aw.                         |
| Select Intervention Type Record                                                                                                    | ×                           |
| Inr<br>Intervention Type<br>HHF CHECK INR COAGUCHECK DEVICE<br>HHF PT/INR DRAW                                                             |                             |
| 2 records total. All records loaded.                                                                                                    | ✓ Accept X Cancel           |

7. Document any necessary information on the HHF PT/INR Draw intervention. Click **Accept**.

## **Documenting INR Results**

6.

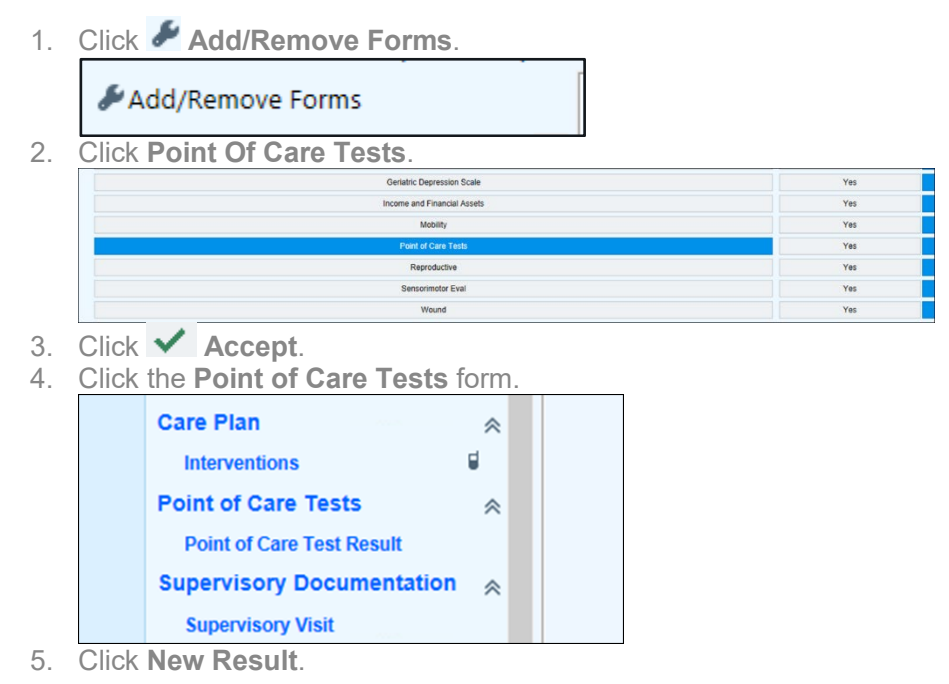

© 2012-2022 Epic Systems Corporation. Confidential.

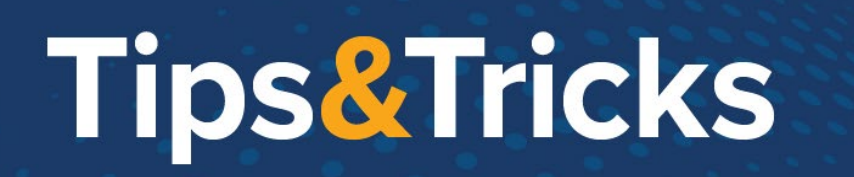

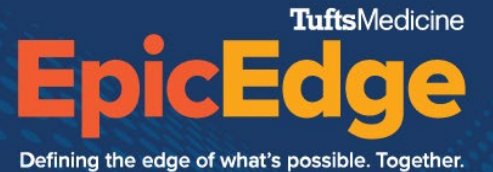

6. Select **HH POCT Prothrombin – INR** and click **Accept**.

| Descedure                 |  |
|---------------------------|--|
| HH POCT GLUCOSE           |  |
| HH POCT PROTHROMBIN - INR |  |
| POCT INR                  |  |
|                           |  |
|                           |  |
|                           |  |
|                           |  |

## 7. Enter the result and click **Accept**.

| С                    | 66 y.o. (5/11/1955) Male Episode SOC<br>MRN: 255796 Secondary Pr | 5/10/22 - 7/8/22 | Encounter Cert Period<br>5/10/22 - 7/8/22 | Patient Pris | Infection<br>Negative | Episode Type<br>Home Health | Code Status<br>Assume Full |       |
|----------------------|------------------------------------------------------------------|------------------|-------------------------------------------|--------------|-----------------------|-----------------------------|----------------------------|-------|
| nt of Care Test Resu | ilt                                                              |                  |                                           |              |                       |                             | Cadbury, Sasha-Rn, RN      | Rest  |
| Enter test type      | + Ne <u>w</u> Result                                             |                  |                                           |              |                       |                             |                            |       |
| -                    |                                                                  |                  |                                           |              |                       |                             |                            |       |
| New HH POCT          | PROTHROMBIN - INR Result                                         |                  |                                           |              |                       |                             |                            |       |
| Collection date      | e: Collection time: Result date:                                 | Result time:     |                                           |              |                       |                             |                            |       |
| 5/10/2022            | 5/10/2022                                                        | 05:29 PM ④       |                                           |              |                       |                             |                            |       |
| Authorizing Pro      | ovider:                                                          |                  |                                           |              |                       |                             |                            |       |
|                      | Seeger, Marty (Attending)                                        |                  |                                           |              |                       |                             |                            |       |
| POCT INR             | Comment:                                                         |                  |                                           |              |                       |                             |                            |       |
|                      |                                                                  |                  |                                           |              |                       |                             |                            |       |
|                      | Reference Range(s):<br>No reference ranges configured.           |                  |                                           |              |                       |                             |                            |       |
|                      |                                                                  |                  |                                           |              |                       |                             |                            |       |
| PROTIME              | Comment:<br>ds                                                   |                  |                                           |              |                       |                             |                            |       |
|                      | Reference Range(s):                                              |                  |                                           |              |                       |                             |                            |       |
|                      | No reference ranges configured.                                  |                  |                                           |              |                       |                             |                            |       |
|                      |                                                                  |                  |                                           |              |                       |                             |                            |       |
|                      |                                                                  |                  |                                           |              |                       |                             | ✓ Accept X Ca              | ancel |
| -                    |                                                                  |                  |                                           |              |                       |                             |                            |       |